# Pdf-guide.

## Skapa en pdf av många olika dokument med NitroPro.

2014-08-12.

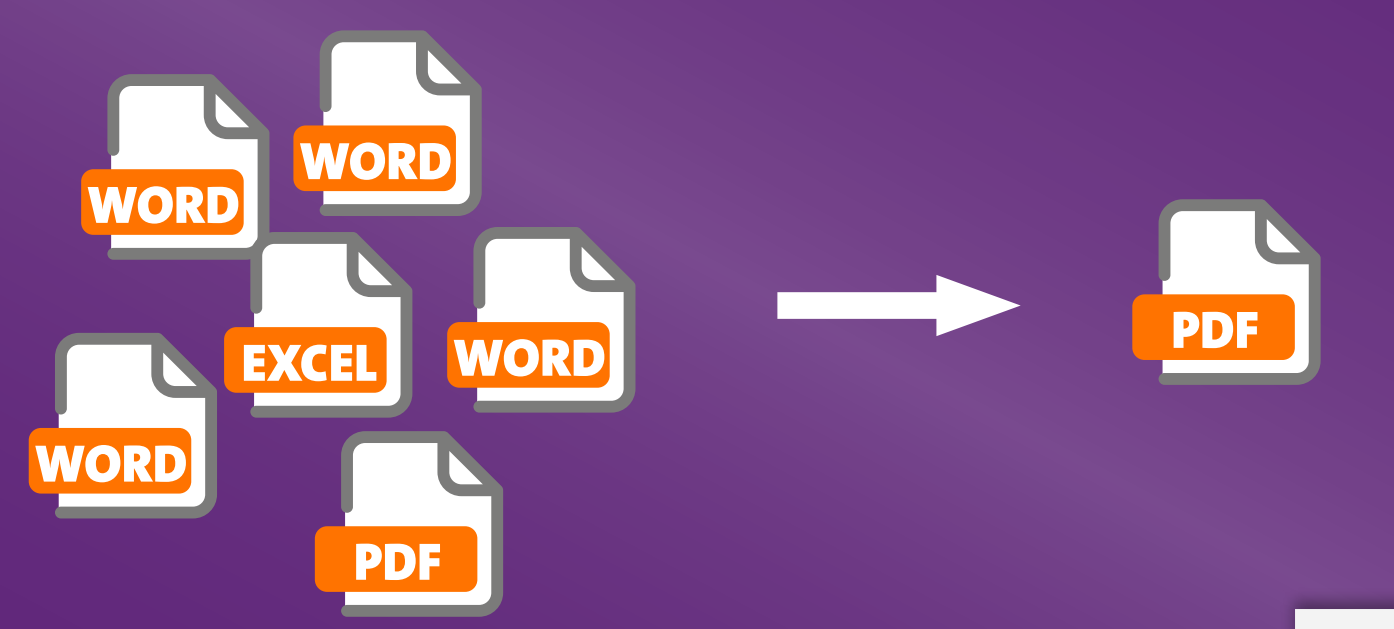

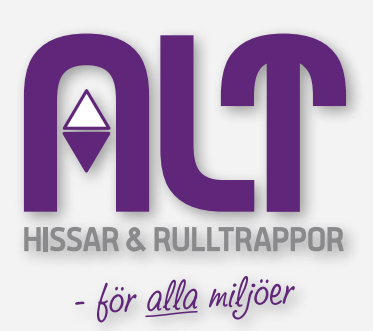

Nedan kommer vi gå igenom hur man skapar en pdf, hur man sättar ihop flera dokument till en enda pdf och hur man gör bokmärken för att det ska vara enkelt navigera i pdf:en.

Flera av delarna nedan går att åstadkomma på många olika sätt. Vi går här igenom ett av sätten.

### A. Skapa pdf:er direkt från Office-programmen.

Vi använder Word 2013 som exempel. (Det ser lite olika ut rent visuelllt i olika versioner av Word, men du hittar menyerna på sama ställen).

- 1. Öppna Word och det dokument du vill göra om till en pdf.
- 2. Välj "Nitro Pro" i menyn (A).
- 3. Första gången du använder Nitro Pro behöver du säkerställa att inställningarna för programmet är rätt. Det gör du genom att välja "Advanced" i menyn (B).
  - a). Säkerställ att det ser likadant under inställningar som i rutan här (C). Kryssa i eller ur det som behövs.
  - b). På optimering är vanligtvis det bästa valet "Kontorsklar" för filer som ska mejlas och kunna skrivas ut. Om pdf-filerna inte blir för stora går det också fint att använda "Utskriftsklar" (D).
  - c). Säkerställ att det ser likadant under inställningar som i rutan här (E).
- 4. Välj "Skapa PDF-filer" (F). Välj därefter vad filen ska heta och var du vill spara den.

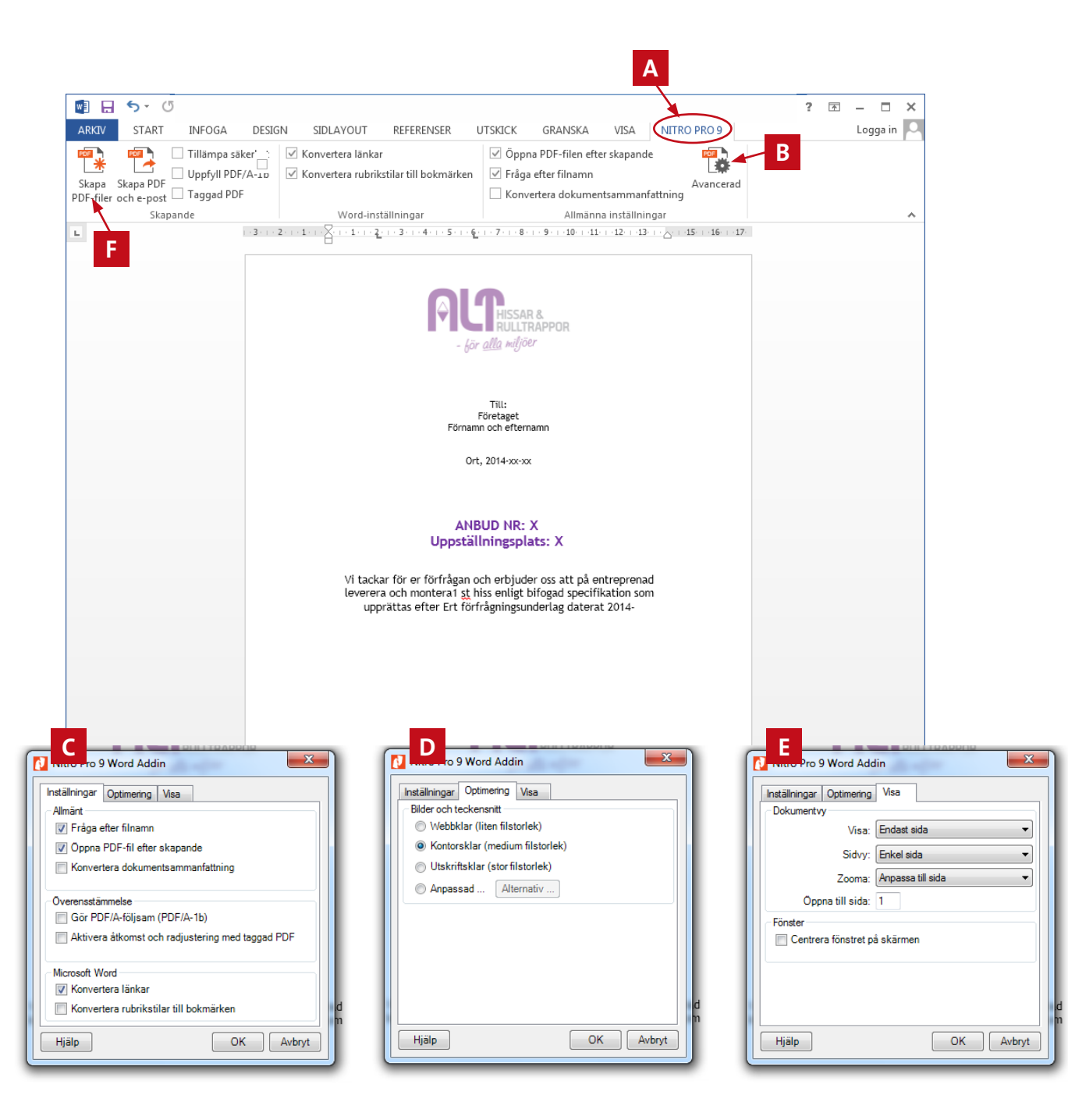

#### B. Kombinera flera pdf:er till ett pdf-dokument .

- 1. Öppna NitroPro och välj "Kombinera" (G) under fliken "Hem" .
- 2. Lägg till de filer du vill slå samman till en pdf (H). Du kan också dra och släppa filer i Nitro-fönstret (I).
- 3. Du kan ändra dokumentordningen eller ta bort dokument (J). I pdf:en kommer dokumenten visas i den ordning de ligger (från vänster eller uppifrån sett).
- 4. Tryck på "Inställningar" (K) och Välj "Ett bokmärke för varje fil" (L). Då får varje ursprungsdokument ett bokmärke i den färdiga pdf:en. Det gör det lätt att hitta i pfd:en. Bokmärken fungerar som en innehållsförteckning. Bokmärket får samma namn som filen är döpt till.

5. Klicka på "Skapa" (M).

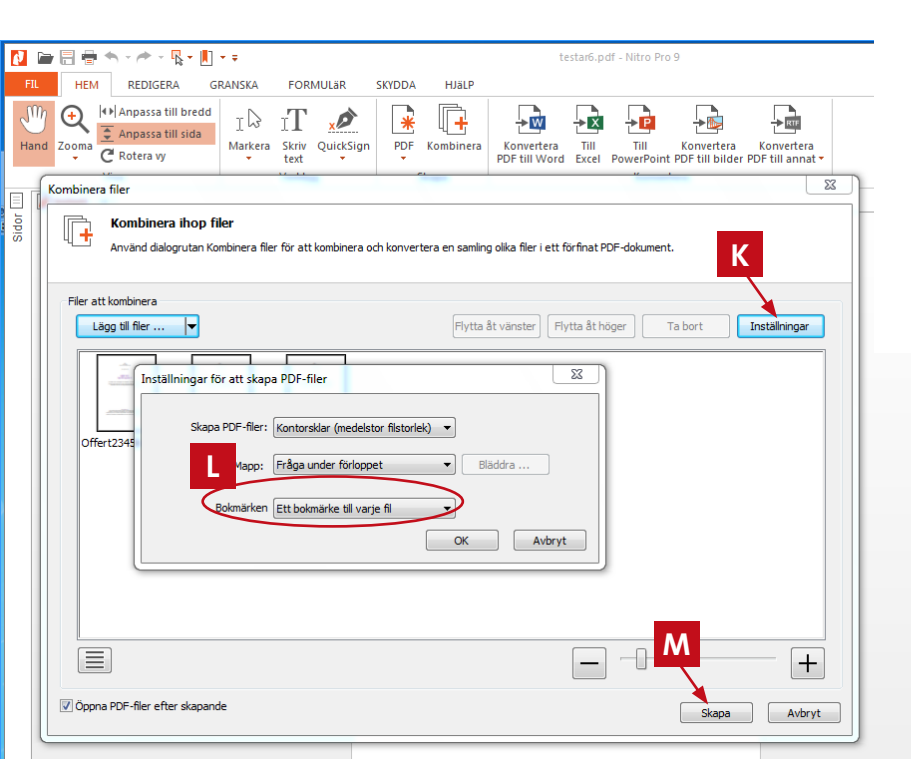

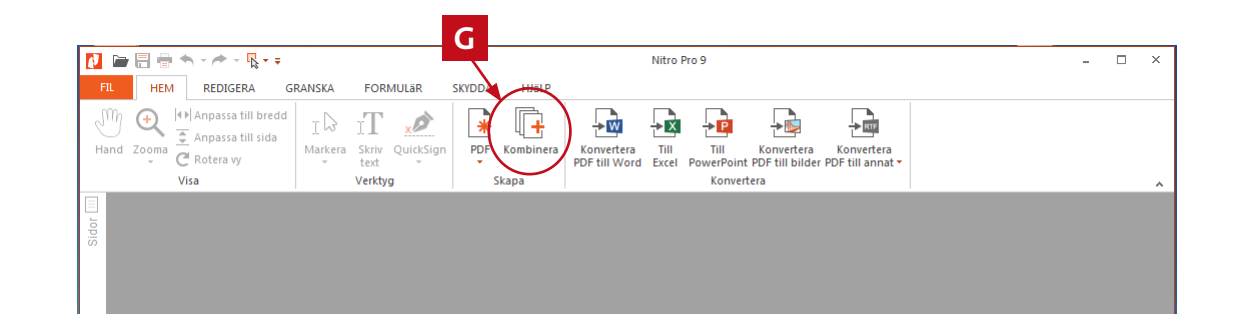

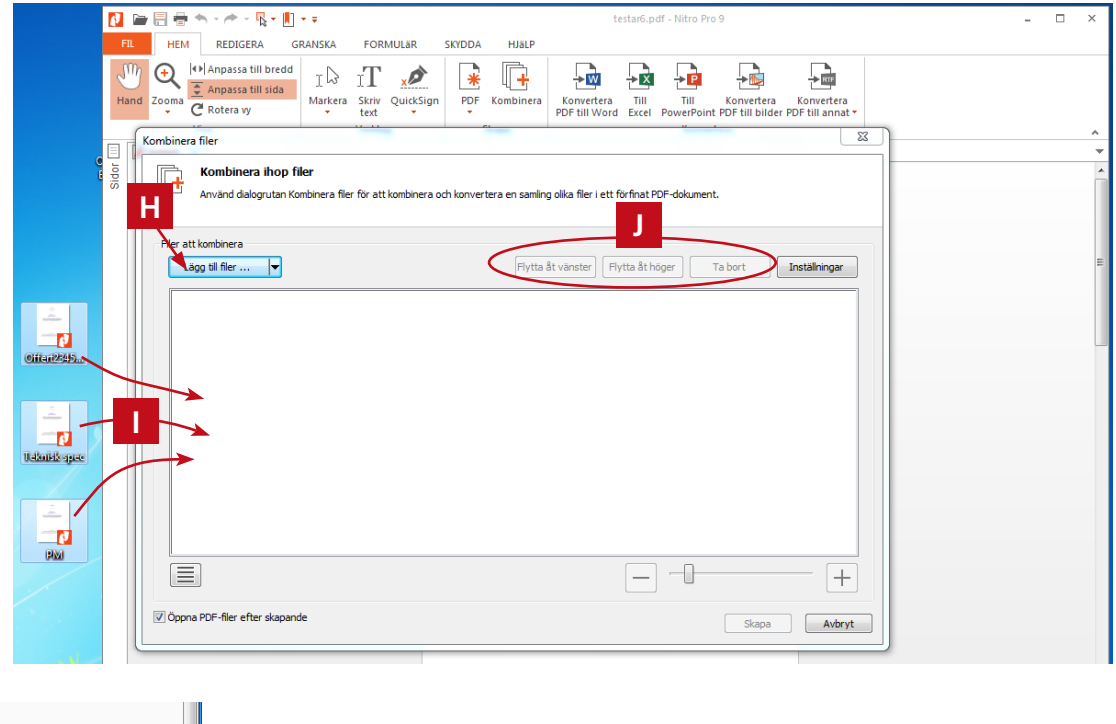

#### C. Gör länkar.

Om du listar hänvsningar i dokumentet blir det smidigt för mottagaren om hänvisningarna är länkade. Exempelvis hänvisningar till bilagor. Även om bilagorna finns med i pdf:en är det smidigt att kunna klicka i texten om komma direkt till bilagan (på samma sätt som bokmärken). Så här gör du:

- 1. Välj "Länk" och sedan "Ny länk" (N) i Redigera-menyn.
- 2. Gör en rektangel runt den text du vill länka (O)
- 3. I fönstret som öppnas ställer du in "Osynlig rektangel" för länktyp (P) och "Gå till sidvy" som Länkåtgärd (Q). Klicka därefter på nästa.
- 4. Skriv in det sidnummer man ska komma till när man trycker på länken (R) och välj "Anpassa till sida" (S). Klicka OK.

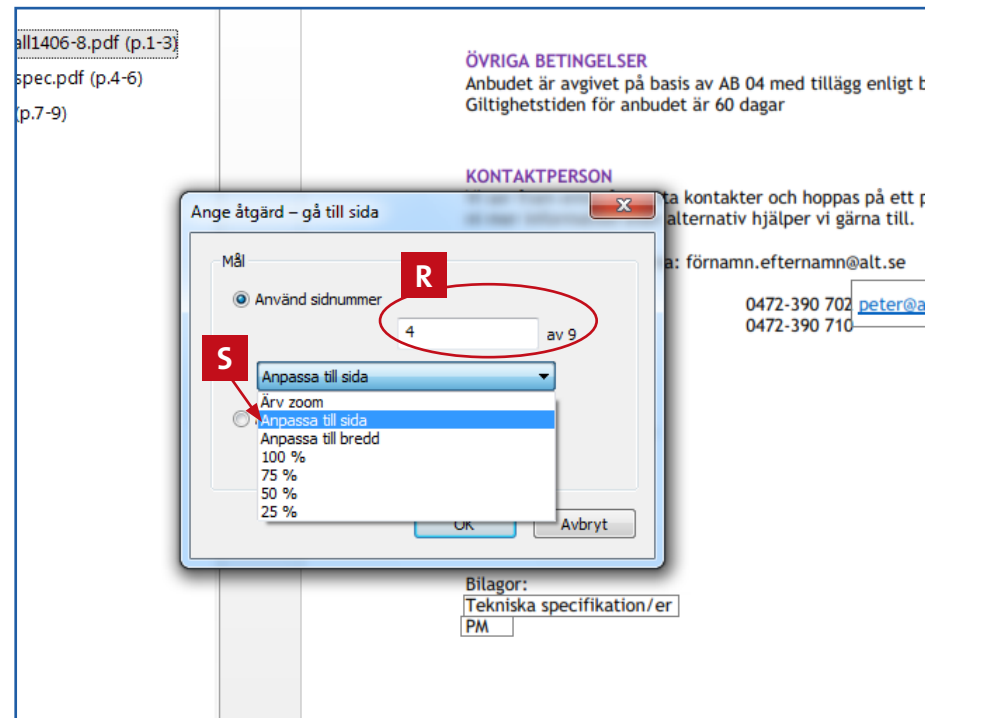

| Participation Participation Parti                                                                                                    | ihopslag.pdf - Nitro Pro 9                                                                                                    | Länkverktyg                                                                                                    | - 0 |
|----------------------------------------------------------------------------------------------------|----------------------------------------------------------------------------------------------------|----------------------------------------------------------------------------------------------------|-----|
| FIL HEM REDIGERA GRANSK                                                                                                    | A FORMULÄR SKYDDA                                                                                                    | HJäLP JUSTERING                                                                                                    |     |
| Hand                                                                                                    | Ta bort 🕞 Rotera                                                                                                    |                                                                                                    |     |
| Zooma - K C Zooma - Redigera OCR Lägg till                                                                                                    | Infoga                                                                                                    | Sidbuyud Bates-pummer Vattenstämpel Bokmärke Länk                                                                                                    |     |
| Markera • bild•                                                                                                    | Ersätt 🖾 Beskär                                                                                                    | och sidfot - Change - Change -                                                                                                    |     |
| verktyg lext/bilder                                                                                                    | Sidor                                                                                                    | Sigmarkeringar Navge 😅 Ny länk                                                                                                    |     |
| Bokmärken ×                                                                                                    |                                                                                                    | Skapa webblänkar                                                                                                    |     |
| Offertmall1406-8.pdf (p.1-3)                                                                                                    |                                                                                                    | ÖVRIGA BETINGELSER                                                                                                    |     |
| Teknisk spec.pdf (p.4-6)                                                                                                    |                                                                                                    | Anbudet är avgivet på basis av AB 04 med tillägg                                                                                                    |     |
| PM.pdf (p.7-9)                                                                                                    |                                                                                                    |                                                                                                    |     |
|                                                                                                    |                                                                                                    | KONTAKTPERSON                                                                                                    |     |
|                                                                                                    |                                                                                                    | Vi ser fram emot fortsatta kontakter och hoppas på ett positivt avslut. Önskar<br>ni mer information eller alternativ hiälper vi gärna till.                                                                                                    |     |
|                                                                                                    |                                                                                                    | Ping ollor mails or gärgat förgama offergame@alt.co                                                                                                    |     |
|                                                                                                    |                                                                                                    |                                                                                                    |     |
|                                                                                                    |                                                                                                    | Peter Kjellsson 04/2-390 /02 peter@alt.se<br>Maria Gustavsson 0472-390 710                                                                                                    |     |
|                                                                                                    |                                                                                                    |                                                                                                    |     |
|                                                                                                    |                                                                                                    |                                                                                                    |     |
|                                                                                                    |                                                                                                    | Med vänliga hälsningar                                                                                                    |     |
|                                                                                                    |                                                                                                    | Peter Kjettsson                                                                                                    |     |
|                                                                                                    |                                                                                                    |                                                                                                    |     |
|                                                                                                    | 0                                                                                                    |                                                                                                    |     |
|                                                                                                    |                                                                                                    | Bilagor:                                                                                                    |     |
|                                                                                                    |                                                                                                    | PM                                                                                                    |     |
|                                                                                                    |                                                                                                    |                                                                                                    |     |
|                                                                                                    |                                                                                                    |                                                                                                    |     |
|                                                                                                    |                                                                                                    |                                                                                                    |     |
| 🕞 🖶 🖶 ∽ - / - 💦                                                                                                    |                                                                                                    | ihopslag.pdf - Nitro Pro 9                                                                                                    | - 0 |
| E E E K K K K K K K K K K K K K K K K K                                                                                                    | 'A FORMULäR SKYDDA                                                                                                    | ihopslag.pdf - Nitro Pro 9<br>HJäLP                                                                                                    | - 0 |
| FIL HEM REDIGERA GRANSK                                                                                                    | iA FORMULāR SKYDDA                                                                                                    | ihopslag.pdf - Nitro Pro 9<br>HJaLP                                                                                                    | - 0 |
| Hand<br>, Zooma v<br>, Zooma v<br>, Zoo | A FORMULāR SKYDDA<br>↓ Ta bort P Rotera<br>↓ Extrahera — Dela<br>Infoga ↓ Carterath → Machine                                                                                                    | HJäLP<br>Sidhuvud Bates-nummer Vattenstämpel<br>Bokmärke Länk                                                                                                    | - 0 |
| Image: Second second second                                                                                                    | A FORMULāR SKYDDA<br>↓ Ta bort P Rotera<br>↓ Ta bort D Rotera<br>↓ Ta bort D Rotera<br>↓ Ta b                                                                                                    | HJäLP<br>HJäLP<br>Sidhuwud Bates-nummer Vattenstämpel<br>gch sidfot<br>Sidmarkeringar                                                                                                    |     |
| Image: Second second second                                                                                                    | A FORMULāR SKYDDA<br>↓ Ta bort P Rotera<br>↓ Ta bort B Rotera<br>↓ Ta bort B Rotera<br>↓ Ta b                                                                                                    | Hates-mumer Vattenstämpel<br>Sidhuvud Bates-nummer Vattenstämpel<br>Sidmarkeringar                                                                                                    | - 0 |
| Image: Second second second                                                                                                    | A FORMULāR SKYDDA<br>Ta bort Protera<br>Lafoga Etrahera Dela<br>Ersätt Makera<br>Sidor                                                                                                    | Hates-<br>sidhuvud Bates-nummer Vattenstämpel<br>Sidmarkeringar                                                                                                    |     |
| Image: Constraint of the second second se                                                                                                    | A FORMULāR SKYDDA<br>Ta bort Potera<br>Līfoga Extrahera Dela<br>Ersätt Maskār<br>Sidor<br>(Popslag X                                                                                                    | ihopslag.pdf - Nitro Pro 9<br>HJBLP<br>Sidhurvud Bates-nummer Vattenstämpel<br>och sidfot – Sidmarkeringar<br>Bokmärke Länk<br>Navigering                                                                                                    |     |
| PIL       HEM       REDIGERA       GRANSP         Hand       Image: Construction of the second of the second of the sec                                                                                                    | A FORMULāR SKYDDA<br>Ta bort Protera<br>Lafoga Etrahera Dela<br>Ersätt Makera<br>Sidor                                                                                                    | ihopslag.pdf - Nitro Pro 9<br>HJBLP<br>Sidhuvud Bates-nummer Vattenstämpel<br>gch sidfot – Sidmarkeringar<br>ÖVRIGA BETINGELSER<br>Temed tillägg enligt bifogat PM.                                                                                                    |     |
| Image: Construction of the system of the system of the                                                                                                    | A FORMULāR SKYDDA<br>Ta bort Potera<br>Lafoga Extrahera Dela<br>Ersätt Beskär<br>Sidor<br>Popslag X<br>Phopslag X<br>ga till länkar till ditt dokument                                                                                                    | HJBLP<br>HJBLP<br>Sidhurvud Bates-nummer Vattenstämpel<br>Sidhurvud Bates-nummer Vattenstämpel<br>Sidmarkeringar<br>ÖVRIGA BETINGELSER<br>T<br>Mavigering<br>Med tillägg enligt bifogat PM.<br>r                                                                                                    |     |
| Plu       HEM       REDIGERA       GRANSA         Hand       Redigera       OCR       Lägg till         Markera       Redigera       OCR       Lägg till         Verktyg       Text/bilder       Xextronic (p.1-3)       Xextronic (p.1-3)         Differtmall1406-8.pdf (p.1-3)       Teknisk spec.pr       Skapa länk         M       PM.pdf (p.7-9)       Skapa länk                                                                                                    | A FORMULAR SKYDDA<br>Ta bort Protera<br>Lafoga Etrahera Dela<br>Ersätt Marker Marker<br>Sidor<br>ga till länkar till ditt dokumen<br>ta genom att väja den typa vähäkä<br>Jinoppa av köhäkä                                                                                                    | HJBLP<br>HJBLP<br>Sidhurvud Bates-nummer Vattenstämpel<br>gefs sidfot Sidmarkeringar<br>ÖVRIGA BETINGELSER<br>T<br>nt<br>gard som ska utföras: gå till en sida i en<br>noran fil.<br>t benenn nå ett nertitist suckut Ördnar.                                                                                                    |     |
| Image: Second state state sta                                                                                                    | A FORMULäR SKYDDA<br>Ta bort Protera<br>Extrahera Dela<br>Ersätt Beskär<br>Sidor<br>a till länkar till ditt dokumen<br>ta genom att väja den typ av länkåtg<br>no popa en webbsida eller öppna en                                                                                                    | HJALP<br>HJALP<br>Sidhurvud Bates-nummer Vattenstampel<br>gch sidfot Sidmarkeringar<br>ÖVRIGA BETINGELSER<br>The<br>gard som ska utföras: gå til en sida i en<br>a anna fil.<br>The tillägg enligt bifogat PM.<br>r<br>hoppas på ett positivt avslut. Önskar<br>tilper vi gärna till.                                                                                                    |     |
| Image: Second state state sta                                                                                                    | A FORMULâR SKYDDA<br>The second second                                                                                                    | HJALP<br>HJALP<br>Sidhurvud Bates-nummer Vattenstampel<br>gers sidfot Sidmarkeringar<br>ÖVRIGA BETINGELSER<br>Mavigering<br>ÖVRIGA BETINGELSER<br>ned tillägg enligt bifogat PM.<br>r<br>hoppas på ett positivt avslut. Önskar<br>liper vi gärna till.<br>ternamn@alt.se                                                                                                    |     |
| PL       HEM       REDIGERA       GRANSA         Hand       Redigera       OCR       Lägg till         Markera       Verktyg       Text/bilder       >         Bokmärken       >       Markera       Skapa länk         Øffertmall1406-8.pdf (p.1-3)       Teknisk spec.pr       Skapa länk         Øffertmall1406-st.pdf (p.1-3)       Teknisk spec.pr       Skapa länk         Øffertmall1406-st.pdf (p.7-9)       Skapa länk       Teknisk spec.pr                                                                                                    | A FORMULäR SKYDDA<br>Ta bort Protera<br>Extrahera Dela<br>Frätt Beskär<br>Sidor<br>a till länkar till ditt dokumen<br>fi, opna en webbsida eller öpna er<br>ende<br>Osynlig rektange                                                                                                    | HJALP<br>HJALP<br>Sidhurvud Bates-nummer Vattenstampel<br>Sidhurvud Bates-nummer Vattenstampel<br>Sidmarkeringar<br>ÖVRIGA BETINGELSER<br>Mavigering<br>ÖVRIGA BETINGELSER<br>Navigering<br>Automatic setting at the side i en<br>a ranno fil.<br>Ternamm@alt.se<br>2-390 702 peter@alt.se                                                                                                    |     |
| Hem REDIGERA GRANSH<br>Hand<br>Zooma Redigera OCR Lägg till<br>bild*<br>Warkera Redigera OCR Lägg till<br>bild*<br>Bokmärken ×<br>© Offertmall2406-8:pdf (p.1-3)<br>© Teknisk spec.pt<br>Teknisk spec.pt<br>Skapa länk<br>© PM.pdf (p.7-9)<br>Skapa länk<br>© Täg<br>Teknisk spec.pt<br>Skapa länk<br>© Markernask                                                                                                    | A FORMULâR SKYDDA<br>Ta bort Potera<br>Extrahera Dela<br>Extrahera Dela<br>Extrahera Dela<br>Extrahera I Beskär<br>Sidor<br>() Ihopslag X<br>ga till länkar till ditt dokumen<br>ta genom att väja den typ av länkåtg<br>noppna er webbsida eller öppna er<br>ende<br>Osynlig rektangel                                                                                                    | HJALP<br>HJALP<br>Sidhurud Bates-nummer Vattenstampel<br>geh sidfot<br>Sidmarkeringar<br>ÖVRIGA BETINGELSER<br>Mavigering<br>ÖVRIGA BETINGELSER<br>ned tillägg enligt bifogat PM.<br>r<br>hoppas på ett positivt avslut. Önskar<br>liper vi gärna till.<br>ternamm@alt.se<br>2-390 702 peter@alt.se<br>2-390 702                                                                                                    |     |
| Image: Construction of the second second                                                                                                    | A FORMULäR SKYDDA<br>Tabott Protection<br>Lafoga Extrahera Dela<br>Ersätt Beskär<br>Sidor<br>ga till länkar till ditt dokumen<br>fil, öpna en webbsida eller öpna er<br>ende<br>Osynlig rektangel<br>smat: Ingen<br>: Tunn                                                                                                    | HJALP<br>HJALP<br>Sidhurvud Bates-nummer Vattenstampel<br>Sidhurvud Bates-nummer Vattenstampel<br>Sidmarkeringar<br>Bokmärke Lank<br>Navigering<br>Bokmärke Lank<br>Navigering<br>Bokmärke Lank<br>Navigering<br>Hed tillägg enligt bifogat PM.<br>r<br>hoppas på ett positivt avslut. Önskar<br>tiper vi gärna till.<br>ternamm@alt.se<br>2-390 702 peter@alt.se<br>2-390 702 peter@alt.se                                                                                                    |     |
| Image: Construction of the second second                                                                                                    | A FORMULāR SKYDDA<br>To bort Protera<br>Etrahera Dela<br>Ersätt Beskār<br>Sidor<br>ga till länkar till ditt dokumen<br>fil, öpna en webbsida eller öpna er<br>ende<br>Osynig rektangel<br>: Tunn                                                                                                    | HJALP<br>Sidhurvud Bates-nummer Vattenstampel<br>Sidhurvud Bates-nummer Vattenstampel<br>Sidmarkeringar<br>Bokmärke Lank<br>Navigering<br>Bokmärke Lank<br>Navigering<br>Bokmärke Lank<br>Bokmärke Lank<br>Navigering<br>Bokmärke Lank<br>Navigering<br>Bokmärke Lank<br>Navigering<br>Bokmärke Lank<br>Bokmärke Lank<br>Bokmärke Lan |     |
| PHL       HEM       REDIGERA       GRANSA         Pland       Redigera       OCR       Lägg till         Markera       Redigera       OCR       Lägg till         Verktyg       Text/bilder       Skapa lank         Øffertmalls406-8.pdf (p.1-3)       Teknisk spec.pr       Skapa lank         Øffertmalls406-8.pdf (p.7-9)       Skapa lank         Øffertmalls406-8.pdf (p.1-3)       Teknisk spec.pr         Jonger Skapa lank       Markern sutsec         Länktyp:       Markern sutsec         Länktyp:       Markern sutsec         Länktyp:       Markern sutsec         Länktyp:       Länkätgärd                                                                                                    | A FORMULâR SKYDDA<br>To bort Protera<br>Extrahera Dela<br>Extrahera Dela<br>Extrahera Dela<br>Sidor<br>(Phopslag X<br>(Phopslag X<br>(Phopslag X)<br>(Phopslag X)<br>(Phopslag X                                                                                                    | HJALP<br>HJALP<br>Sidhuvud Bates-nummer Vattenstampel<br>Sidhuvud Bates-nummer Vattenstampel<br>Sidhuvud Bates-nummer Vattenstampel<br>Sidmarkeringar<br>Bokmärke Lank<br>Navigering<br>Bokmärke Lank<br>Navigering<br>Bokmärke Lank<br>Navigering<br>Hed tillägg enligt bifogat PM.<br>r<br>hch hoppas på ett positivt avslut. Önskar<br>tiper vi gärna till.<br>ternamm@alt.se<br>2-300 702 peter@alt.se<br>2-300 710                                                                                                    |     |
| PIL       HEM       REDIGERA       GRANSA         Pland       Redigera       OCR       Lägg till         Markera       Redigera       OCR       Lägg till         Verktyg       Text/bilder       Skapa länk         Øffertmall 1406-8.pdf (p.1-3)       Teknisk spec.pr       Skapa länk         Øffertmall 1406-8.pdf (p.7-9)       Skapa länk         Øffertmall 1406-8.pdf (p.7-9)       Länktryp:         Markern utsec       Länktryp:         Markern utsec       Länktryp:         Markern utsec       Länktryp:         Markern utsec       Länktryp:                                                                                                    | A FORMULAR SKYDDA<br>To bort Potera<br>Extrahera Dela<br>Extrahera Dela<br>Extrahera Dela<br>Extrahera Sidor<br>Sidor<br>ga till länkar till ditt dokumen<br>ta genom att väja den typ av länkåtg<br>oppna en webbsida eller öppna er<br>ende<br>Osynlig rektangel<br>Extrahera<br>Sidov                                                                                                    | HJALP<br>HJALP<br>Sidhurud Bates-nummer Vattenstampel<br>Sidhurud Bates-nummer Vattenstampel<br>Sidhurud Bates-nummer Vattenstampel<br>Sidmarkeringar<br>Bokmärke Länk<br>Navigering<br>Bokmärke Länk<br>Navigering<br>Bokmärke Länk<br>Navigering<br>Hed tillägg enligt bifogat PM.<br>r<br>hch hoppas på ett positivt avslut. Önskar<br>tiper vi gärna till.<br>terranm@alt.se<br>2-300 702 peter@alt.se<br>2-300 710                                                                                                    |     |
| PIL       HEM       REDIGERA       GRANSA         Pland       Redigera       OCR       Lägg till         Markera       Redigera       OCR       Lägg till         Verktyg       Text/bilder       Skapa länk         Ø Dffertmall 1406-8.pdf (p.1-3)       Teknisk spec.pr       Skapa länk         Ø PM.pdf (p.7-9)       Skapa länk         Ø PM.pdf (p.7-9)       Länktryp:         Markern utsec       Länktryp:         Markern utsec       Länktryp:         Markern utsec       Länktryp:                                                                                                    | A FORMULAR SKYDDA<br>To bort Protection<br>Extrahera Dela<br>Ersätt Dela<br>Sidor<br>c Prosta Sidor<br>c Prosta Sidor<br>c P                                                                                                    | Hopslag.pdf - Nitro Pro 9<br>HJALP<br>Sidhuvud Bates-nummer Vattenstampel<br>Sidhuvud Bates-nummer Vattenstampel<br>Sidmarkeringar<br>ÖVRIGA BETINGELSER<br>red tillägg enligt bifogat PM.<br>rh hoppas på ett positivt avslut. Önskar<br>tiper vi gärna till.<br>terranm@alt.se<br>2-300 702 peter@alt.se<br>2-300 710                                                                                                    |     |
| PHL       HEM       REDIGERA       GRANSA         Pland       Redigera       OCR       Lägg till         Markera       Redigera       OCR       Lägg till         Verktyg       Text/bilder       Stapa länk         Ø Dffertmall1406-8.pdf (p.1-3)       Teknisk spec.pr       Skapa länk         Ø PM.pdf (p.7-9)       Skapa länk         Ø PM.pdf (p.7-9)       Kapa länk         Ø Cå till en       Cankåtgård         © Gå till en       Opna en         Ø Opna en       Opna en                                                                                                    | A FORMULAR SKYDDA<br>FORMULAR SKYDDA<br>For a bort<br>Extrahera Dela<br>Ersätt Dela<br>Frider<br>Sidor<br>C I hopslag X<br>ga till länkar till ditt dokumen<br>ta genom att välja den typ av länkåtg<br>fil, öppna en webbsida eller öppna er<br>ende<br>Ogyrlig rektangel<br>Sidov<br>sidvy<br>sidvy<br>sidvy<br>sidvy<br>sidvy<br>sidvy                                                                                                    | Hopslag.pdf - Mitro Pro 9<br>HJALP<br>Sidhuvud Bates-nummer Vattenstampel<br>Sidhuvud Bates-nummer Vattenstampel<br>Sidhuvud Bates-nummer Vattenstampel<br>Sidhuvud Bates-nummer Vattenstampel<br>Sidhuvud Bates-nummer Vattenstampel<br>Bokmärke Länk<br>Navigering<br>Bokmärke Länk<br>Navigering<br>Hoppas på ett positivt avslut. Önskar<br>Iper vi gära till.<br>terranm@alt.se<br>2-390 702 <u>Deter@alt.se</u><br>2-390 710                                                                                                    |     |
| PIL       HEM       REDIGERA       GRANSA         Pland       Redigera       OCR       Lägg till         Markera       Redigera       OCR       Lägg till         Verktyg       Text/bilder       >         Bokmärken       >       Skapa länk         Image: Policy of the state of the state                                                                                                    | A FORMULAR SKYDDA<br>FORMULAR SKYDDA<br>Fraber Sidor<br>C Proba<br>Topsa Fratt Topsa<br>Sidor<br>C Probag X<br>Gamma Strategy Strategy                                                                                                    | Hopslag.pdf - Mitro Pro 9<br>HJALP<br>Sidhuvud Bates-nummer Vattenstampel<br>Sidhuvud Bates-nummer Vattenstampel<br>Sidhuvud Bates-nummer Vattenstampel<br>Sidhuvud Bates-nummer Vattenstampel<br>Sidhuvud Bates-nummer Vattenstampel<br>Bokmärke Lank<br>Navigering<br>PotRIGA BETINGELSER<br>ned tillägg entigt bifogat PM.<br>the hoppas på ett positivit avslut. Önskar<br>Iper vi gärna till.<br>ternanm@alt.se<br>2-390 702 peter@alt.se<br>2-390 710                                                                                                    |     |
| PIL       HEM       REDIGERA       GRANSA         Pland       Redigera       OCR       Lägg till         Markera       Redigera       OCR       Lägg till         Markera       Redigera       OCR       Lägg till         Bokmärken       Redigera       OCR       Lägg till         Differtmalls406-8.pdf (p.1-3)       Teknisk spec.pr       Skapa lank         PM.pdf (p.7-9)       Skapa lank         Upfertmalls406-8.pdf (p.1-3)       Elänktryp:         Markernsutsee       Länktryp:         Markernsutsee       Länktryp:         Markernsutsee       Länktryp:         Markernsutsee       Arnessa                                                                                                    | A FORMULAR SKYDDA<br>FORMULAR SKYDDA<br>Fraber Sidor<br>C Phopsag X<br>Ga till lankar till ditt dokumen<br>ta genom att väja den typ av lankåtg<br>ende<br>Ogynlig rektangel<br>Cosynlig rektangel<br>sidvy<br>sidvy<br>sidv | HalP         Sidhuvud Bates-nummer Vattenstampel<br>gensidfot*       Sidmarkeringar         Sidmarkeringar       Bokmårke Lank<br>Navigering         ÖVRIGA BETINGELSER       Ted tillägg entigt bifogat PM.         rigering       ternamm@alt.se         2-390 702       Deterføalt.se         2-390 710       Sidmarkeringar                                                                                                    |     |
| PIL       HEM       REDIGERA       GRANSA         Pland       Redigera       OCR       Lägg till         Markera       Redigera       OCR       Lägg till         Warkera       Redigera       OCR       Lägg till         Bokmärken       Redigera       OCR       Lägg till         Differtmall1406-8.pdf (p.1-3)       Teknisk spec.pr       Skapa länk         PM.pdf (p.7-9)       Skapa länk         Unjetjoddek       Länkåtgård         G Gå till en       Oppna en         Oppna en       Oppna en                                                                                                    | A FORMULAR SKYDDA<br>FORMULAR SKYDDA<br>Fraber Sidor<br>C Proba<br>ga till lankar till ditt dokumen<br>ta genom att välja den typ av lankåtg<br>fil, öppna en webbaida eller öppna er<br>ende<br>Daynlig rektangel<br>sidvy<br>sidvy<br>si     | Hopslag.pdf - Mitro Pro 9<br>HJALP<br>Sidhuvud Bates-nummer Vattenstampel<br>Sidhuvud Bates-nummer Vattenstampel<br>Sidhuvud Bates-nummer Vattenstampel<br>Sidhuvud Bates-nummer Vattenstampel<br>Sidhuvud Bates-nummer Vattenstampel<br>Bokmärker Länk<br>Navigering<br>OVRIGA BETINGELSER<br>red tillägg enligt bifogat PM.<br>the hoppas på ett positivit avslut. Önskar<br>liper vi gärna till.<br>ternanm@alt.se<br>2-390 702 peter@alt.se<br>2-390 710                                                                                                    |     |
| Image: Second second second                                                                                                    | A FORMULAR SKYDDA<br>FORMULAR SKYDDA<br>Fraber<br>Fraber<br>Sidor<br>C Phopslag X<br>Gamma and Compared and Compared<br>Cosynig rektangel<br>Cosynig rektangel<br>Cosynig rektangel<br>Sidor<br>C Tunn<br>Sidor<br>C Tunn<br>Sidor<br>C Tunn<br>Sidor<br>C Strate Compared<br>Sidor<br>C Strate Compared<br>Sidor<br>C Strate Compared<br>Sidor<br>C Strate Compared<br>Sidor<br>C Strate Compared<br>Sidor<br>C Strate Compared<br>Sidor<br>C Strate Compared<br>Sidor<br>C Strate Compared<br>Sidor<br>C Strate Compared<br>Sidor<br>C Strate Compared<br>Sidor<br>Sidor<br>Sid                             | Hopslag.pdf - Mitro Pro 9 HalP           Figle       Image: Sidhurud Bates-nummer Vattenstampel Sidhurud Bates-nummer Vattenstampel Sidhurud Bates-nummer Vattenstampel Sidmarkeringar       Image: Sidhurud Bates-nummer Vattenstampel Solvaria Constraints         ÖVRIGA BETINGELSER       Image: Sidhurud Constraints       Image: Sidhurud Constraints         ÖVRIGA BETINGELSER       Image: Sidhurud Constraints       Image: Sidhurud Constraints         Fig:       Image: Sidhurud Constraints       Image: Sidhurud Constraints         Fig:       Image: Sidhurud Constraints       Image: Sidhurud Constraints         Image: Image: Image: Image: Image: Sidhurud Constraints       Image: Sidhurud Constraints         Fig:       Image: Image: Sidhurud Constraints       Image: Sidhurud Constraints         Image: Image: Im                                                                                                    |     |
| Image: Construction of the second second                                                                                                    | A FORMULAR SKYDDA<br>FORMULAR SKYDDA<br>For a bort<br>Fratt Person<br>Sidor<br>C Prosta<br>Prosta<br>Prosta                                                  | Hopslag.pdf - Mitro Pro 9 HalP           Figle       Image: Sidhururd Bates-nummer Vattenstampel Sidmarkeringar       Image: Sidhururd Bates-nummer Vattenstampel Sidmarkeringar         ÖVRIGA BETINGELSER       Image: Sidhururd Bates-nummer Vattenstampel Sidmarkeringar       Image: Sidhururd Bates-nummer Vattenstampel Sidmarkeringar         ÖVRIGA BETINGELSER       Image: Sidhururd Bates-nummer Vattenstampel Sidmarkeringar       Image: Sidmarkeringar         ÖVRIGA BETINGELSER       Image: Sidhururd Bates-nummer Vattenstampel Sidmarkeringar       Image: Sidmarkeringar         Fig:       Image: Sidmarkeringar       Image: Sidmarkeringar       Image: Sidmarkeringar         Fig:       Image: Sidmarkeringar       Image: Sidmarkeringar       Image: Sidmarkeringar         Fig:       Image: Sidmarkeringar       Image: Sidmarkeringar       Image: Sidmarkeringar         Fig:       Image: Sidmarkeringar       Image: Sidmarkeringar       Image: Sidmarkeringar         Image: Sidmarkeringar       Image: Sidmarkeringar       Image: Sidmarkeringar       Image: Sidmarkeringar         Fig:       Image: Sidmarkeringar       Image: Sidmarkeringar       Image: Sidmarkeringar       Image: Sidmarkeringar         Fig:       Image: Sidmarkeringar       Image: Sidmarkeringar       Image: Sidmarkeringar       Image: Sidmarkeringar         Image: Sidmarkeringar       Image: Sidmarkeringar       Image: Sidmarkeringar       Image: Sidmark                                                                                                    |     |

#### D. Gör pdf-dokumentet klart att skickas.

1. Kontrollera att bokmärkena kommit med (T).

 Välj "Fil" (U) och sedan "Dokumentegenskaper" (V). Under "Startvy": Kolla att Navigering, Sidvy och Zoom är inställt som på bilden (X). Viktigt att Zoom är inställt på "Anpassa till sida" (Y).

Väldigt många, kanske de flesta, använder Acrobat Reader för att läsa pdf-dokuement. Därför är det bra att öppna pdf-dokumentet i Acrobat Reader och kontrollera att det blir som det ska och att bokmärkerna fungerar innan du skickar dokumentet till mottagaren.

3. Nu är offerten klar att skickas!

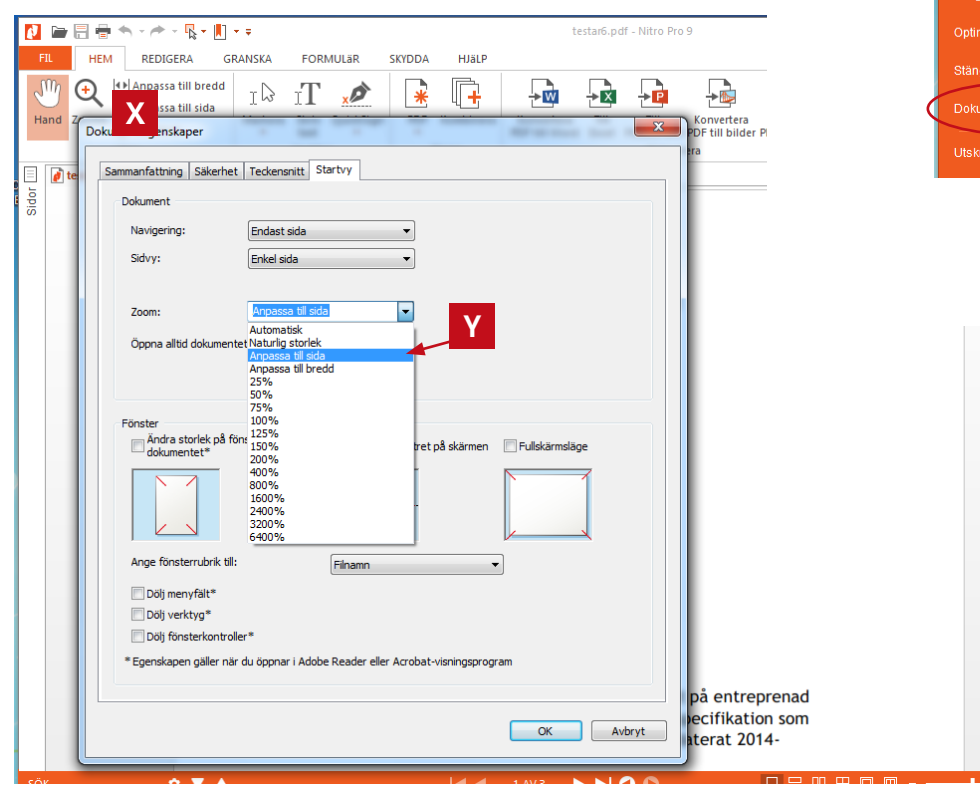

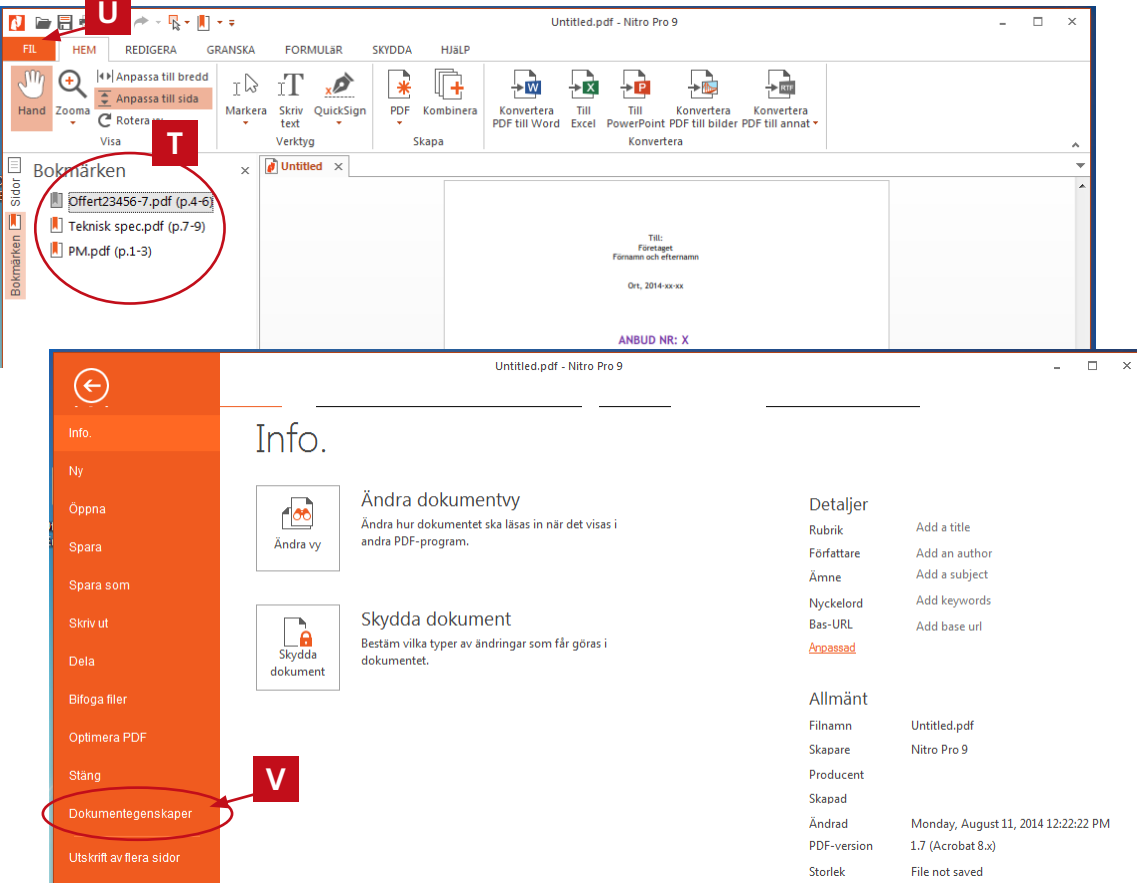